# YOUR GUIDE TO REGISTERING FOR SOAR IN 8 EASY STEPS

#### STEP 1: Go to www.francis.edu/soar

**STEP 2**: Decide which date works best for you and your family. We offer both inperson and virtual days!

**STEP 3**: If you don't remember your login, go here: <u>https://my.francis.edu/ICS/</u> <u>Username\_Lookup.jnz</u>

If you are having trouble logging in click here: <u>https://sspr.francis.edu/sspr/</u> private/login

If you are still having problems logging in, please call the help desk at 814-472-2800

#### Otherwise, click the link to log into my.francis.edu.

Start your SOAR experience with your Student To-Do list. See details about your To-Do List below. You can lookup your <u>login information here</u> to begin then proceed to my.francis.edu below to login and continue to the future students tab.

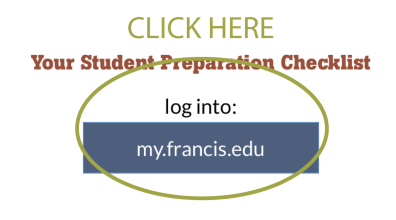

### STEP 4: Click on the "Future Students" tab

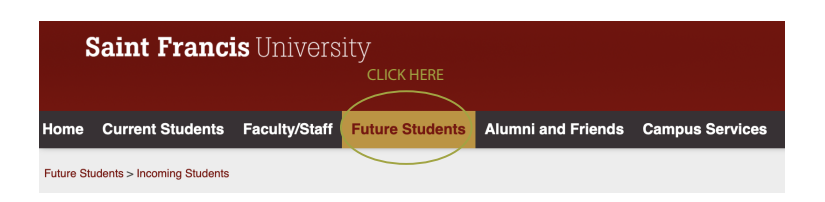

## STEP 5: Click "View Folder Items" under "My TO DO" Folder

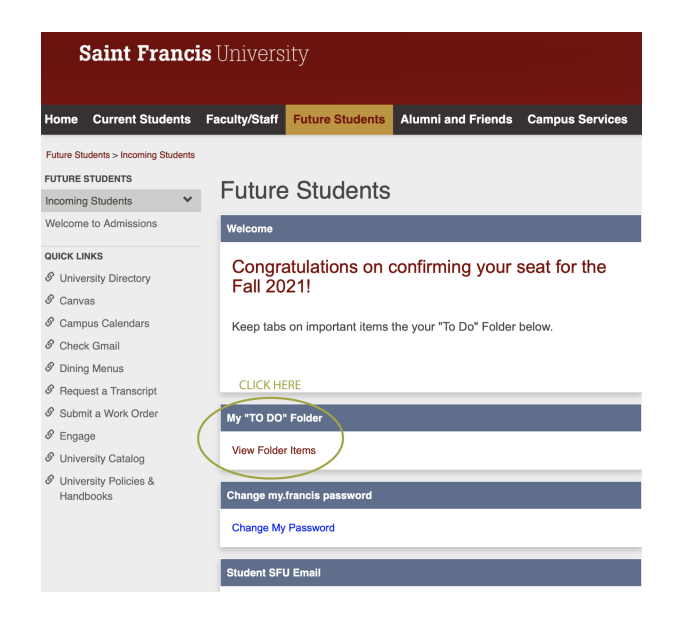

**STEP 6:** Click Class Registration Financial Terms Agreement and complete process

| Saint Francis<br>2                                          | s University                                                             |    |  |
|-------------------------------------------------------------|--------------------------------------------------------------------------|----|--|
| Home Current Students                                       | Faculty/Staff Future Students Atumni and Friends Campus Services Help    |    |  |
| Future Students > Incoming Students > My "TO DO" Folder     |                                                                          |    |  |
| FUTURE STUDENTS                                             | Eutura Studenta                                                          |    |  |
| Incoming Students                                           | Future Students                                                          |    |  |
| Welcome to Admissions                                       | My "TO DO" Folder - View Folder Items                                    |    |  |
| QUICK LINKS                                                 | Folder Items for                                                         |    |  |
| S University Directory                                      | Personal P-11 Canadan 0004 Hadamundusta Hashkasus Okudisa (Deimonu)      |    |  |
| & Canvas                                                    | Program: Fall Session 2021 Undergraduate Healthcare Studies (Frimary)    |    |  |
| & Campus Calendars                                          | Bequitements Not Yet Met                                                 |    |  |
| & Check Gmail                                               | Class Registration Financial Terms Agreement                             |    |  |
| & Dining Menus                                              | Merit Scholarship Terms and Conditions                                   |    |  |
|                                                             | ✓ = Received (Seec Not Eutfill Requirement) × = Not Yet Received/Entered |    |  |
| & Submit a Work Order                                       | Requirements Met                                                         |    |  |
| & Engage                                                    | Tuition/Housing Deposit Received 04/01/202                               | 21 |  |
| & University Catalog                                        |                                                                          |    |  |
| <ul> <li>University Policies &amp;<br/>Handbooks</li> </ul> |                                                                          |    |  |
| Privacy policy About us Contact us Logout                   |                                                                          |    |  |

**STEP 7:** After completion, click again on Future Students (Step 2 in screenshot) and View Folder Items

**STEP 8:** You will then see all items to be completed including SOAR registration as the very first item

| My "TO DO" Folder - View Folder Items                                         |   |  |  |
|-------------------------------------------------------------------------------|---|--|--|
| Folder Items for                                                              |   |  |  |
| Program: Fall Session 2021 Undergraduate Accounting/Accelerated MBA (Primary) |   |  |  |
| Requirements Not Yet Met START HERE & COMPLETE LISTED REQUIREMENTS            |   |  |  |
| SOAR Registration                                                             | × |  |  |
| Pre-Registration Profile                                                      | × |  |  |
| Residence Life Profile                                                        | × |  |  |
| Student Health Portal Registration                                            | × |  |  |
| FERPA Release Not Granted                                                     | × |  |  |
| Dining Service Profile                                                        | × |  |  |
| ✓ = Received (Does Not Fulfill Requirement) = Not Yet Received/Entered        |   |  |  |